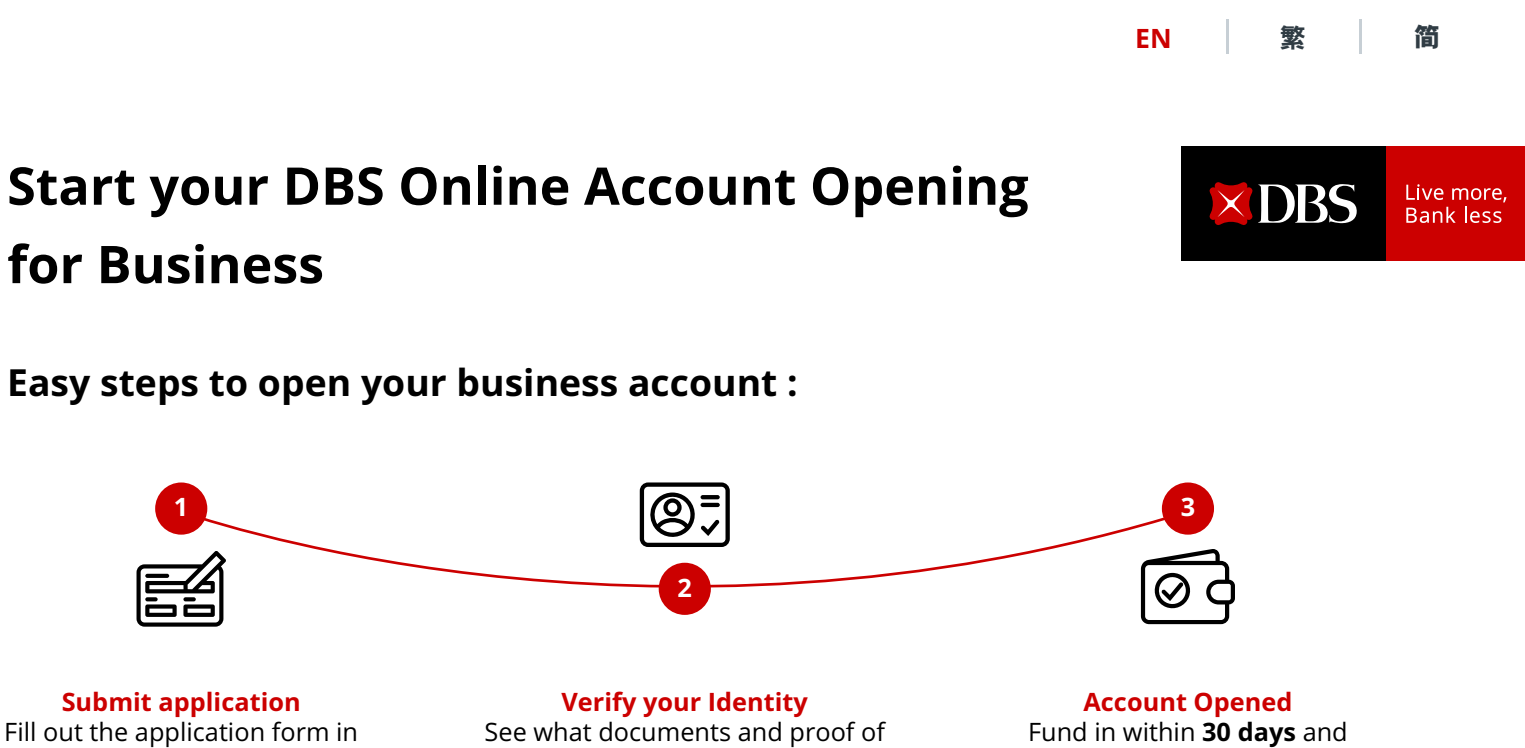

get your account activated.

Based on actual cases of filling out online account opening application forms, it only takes as fast as 15 minutes to complete the form.

identity you need to prepare <u>here</u>.

## **Eligibility:**

as fast as 15 minutes\*.

To open business account via online identity verification, make sure your business:

- Is a limited company, sole proprietorship & partnership incorporated and registered in Hong Kong. A business operating entity with operating office or Principal Place of Business in Hong Kong or China.
- Is without corporate director(s)/ shareholder(s)/ partner(s)/ authorised signatory(ies).
- Has up to 4 director(s)/ shareholder(s)/ partner(s) and at least 1 holding Hong Kong permanent ID/ Chinese Resident ID card.

Apply DBS Business Account Now

### Quick Tips for account opening

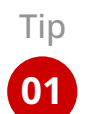

### **Right before application**

Prepare the following information:

- 1. Company basic information
- Business Registration Number/Certificate of Incorporation Number
- Registered business address
- 2. Director/shareholder/partner/sole proprietor's basic information
- Full name in English
- Identity document number
- Date of birth
- Contact details (Each user shall have a different email & mobile number)

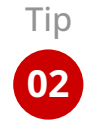

### **Easy document preparation**

Only a few sets of documents you'll need to upload. Simply follow the instruction from our document guide.

**Click Here for the Guide** 

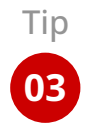

#### Access up to 14 currencies

Start with a Multi-Currency Savings Account that lets you manage HKD, USD, RMB, and up to 11 other currencies in separate wallets under one account.

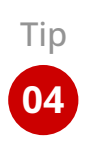

Tip

05

### **Resume application anytime**

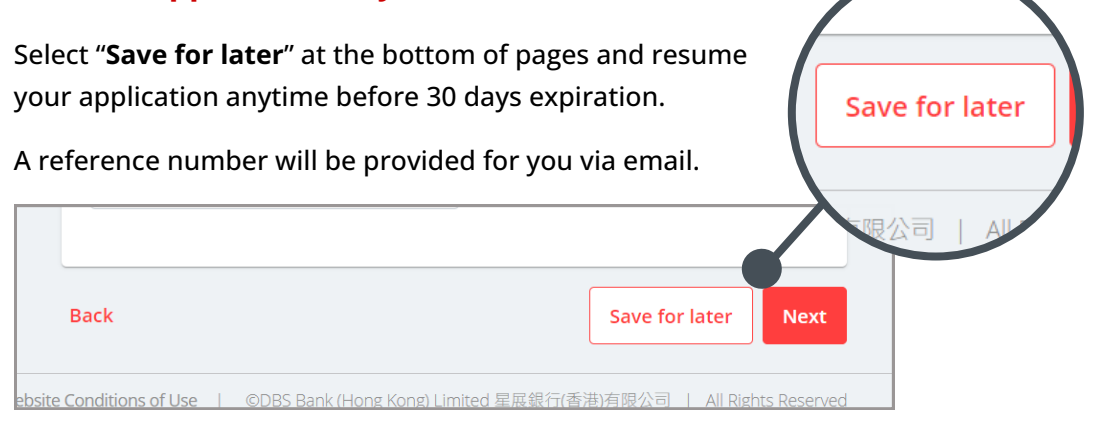

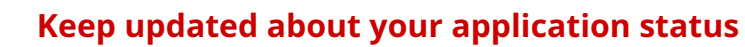

DBS will process your application and contact you in 2 business days through a call or email.

Meanwhile, you will receive an email that guides you through creating a profile on our online business banking platform, IDEAL, where you can keep track of your application status.

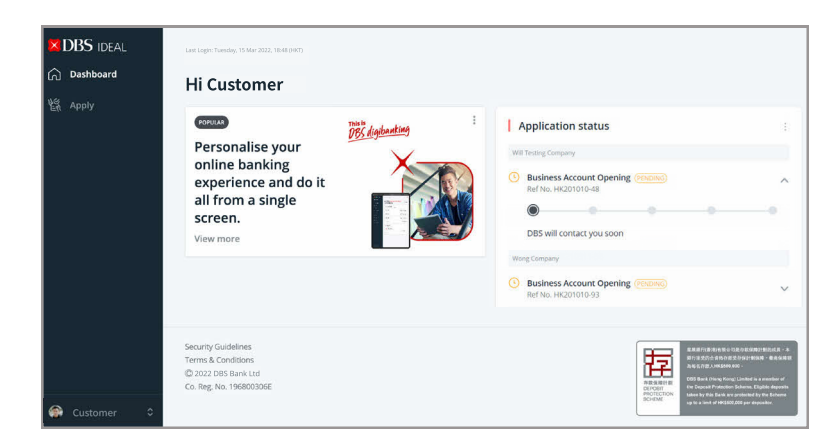

# Tip

06

### **Contact us for service**

After opening the account, you can contact us to apply for the following service:

- Financial trading and services
- Cheque book
  - Investment account
- Corporate ATM card

### **Contact details**

+852 2290 8068 Mon to Fri: 9am to 6pm (except public holidays) BusinessCare-HK@dbs.com

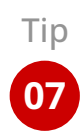

### Account opens successfully. Start using IDEAL, our online business banking platform

#### More personalisation, less effort:

- Customise your account dashboard with everything you need on 1 screen to increase efficiency
- Create personalised alert notifications to track account status

#### **Enhanced FX interface:**

- Customise your FX watchlist, transact FX in real time
- Set FX price alert function

#### **Beyond banking:**

- Free invitation to business events to expand your network
- Relevant industry insights to stay ahead of the market
- Free digital solutions to elevate your business

**Apply DBS Business Account Now** 

| DBS IDEAL            | Lat.Laple Torolog, 13 Mar 2003, 1048 (1975)                                                                                                    | 9                                                                            |
|----------------------|----------------------------------------------------------------------------------------------------|------------------------------------------------------------------------------|
|                      | HiCustomer                                                                                                    | # 5 B 6 5                                                                    |
|                      | / Castonie daubteard                                                                                                    | Parel Make Institut Devises Make<br>Deposit Process Transfer Daniel Property |
| S Approvals          |                                                                                                    |                                                                              |
|                      |                                                                                                    |                                                                              |
|                      | Account balance                                                                                                    | Conta de las societas                                                        |
| 🖗 Foreign Eichange   | Ao ef 03 Jan 2822                                                                                                    | Enjoy HKD1,000                                                               |
| Merchant Services    | Business account 1                                                                                                    | transactions in the                                                          |
|                      |                                                                                                    | first month                                                                  |
| 8 Reports            | Business account 2                                                                                                    |                                                                              |
| 8. Trate linerre     | Contraction of the second second seco | Payments                                                                     |
| 2 Onen komment Trada | 500 5800,000.00                                                                                                    | *                                                                            |
|                      | Main browners                                                                                                    | Make Bit Add new                                                             |
| T terminis           |                                                                                                    | payment payment shortcut                                                     |
| y seconds            | Instant FX conversion                                                                                                    | PAYMENTS                                                                     |
|                      | ISO / HKD CHART SHEETS 7 8241 CHART PLACED 7 8246                                                                                                    | Payment on 10 April 2022                                                     |
|                      |                                                                                                    | From USER ONE<br>Anisot Diversion                                            |
| 3 FIX Marketplace    | USD / CNY Client sel USD 6.9802 Client buy USD 7.0007                                                                                                    | (NUTE) SGD 10.000.00                                                         |
| Equipment Financing  | EUR / HKD Client sell DUR 8.6163 Client boy FUR 8.6182                                                                                                    |                                                                              |
| ŝ, Apply             | View all                                                                                                    | COMPANY NAME<br>Prom: USER TWO                                               |
|                      | My Approvals                                                                                                    | Approved by Approver two<br>(Converse)                                       |
|                      | 25                                                                                                    | 500 10,000.00                                                                |
| Customer 0           | 35 Payments / Transfers View all                                                                                                    | Payment on 18 April 2022                                                     |
| DBS                  | Foreign Exchange                                                                                                    | Q 🥵                                                                          |
|                      | Instant PX Conversion Price Alert Worksh Order Book IX Contract                                                                                                    |                                                                              |
|                      |                                                                                                    |                                                                              |
| Accounts             |                                                                                                    |                                                                              |
|                      |                                                                                                    |                                                                              |
|                      | USD - 25,000.00                                                                                                    | HKD ~ ~195 652 00                                                            |
|                      | 23,000,00                                                                                                    | 155,652100                                                                   |
|                      | From Account Select account                                                                                                    | To Account Select account                                                    |
|                      | Mds carercy VSD                                                                                                    | 64 Multi currency Hills                                                      |
|                      | USD 2,000,000.00                                                                                                    | HID 2,000,000.00                                                             |
|                      |                                                                                                    |                                                                              |
|                      | Confirmed rate USD //                                                                                                    | HKD 7.7334 C Refresh                                                         |
|                      | Confirmed rate USD /                                                                                                    | HKD 7.7334 G Refresh                                                         |

## After submitting your application, you will start to verify your identity online

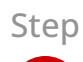

### Download the IDEAL mobile app

Download and launch DBS IDEAL mobile app from your device's app store. Find the reference number in your email to get ready for identity verification.

Reference number: <HKGLYYMMDD-Y>

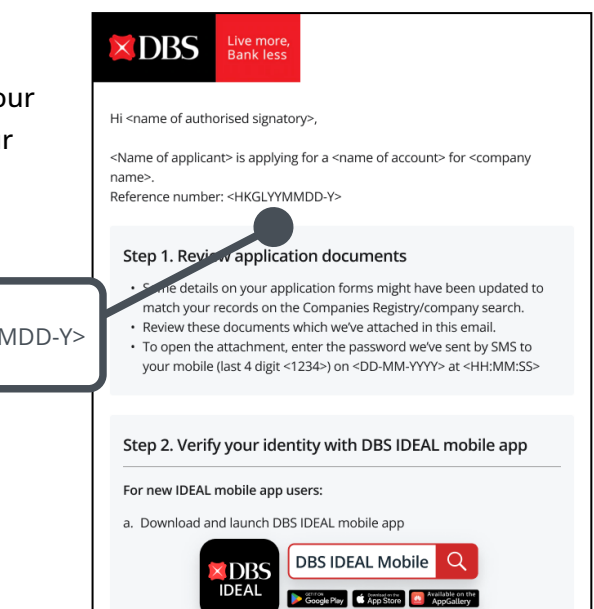

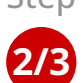

Step

### Prepare the followings before start :

- Your original ID card 1.
- 2. A well-lit place to take a selfie
- Your signature on plain paper if you're an authorised signatory 3.
- 4. Takes around 5 to 10 minutes

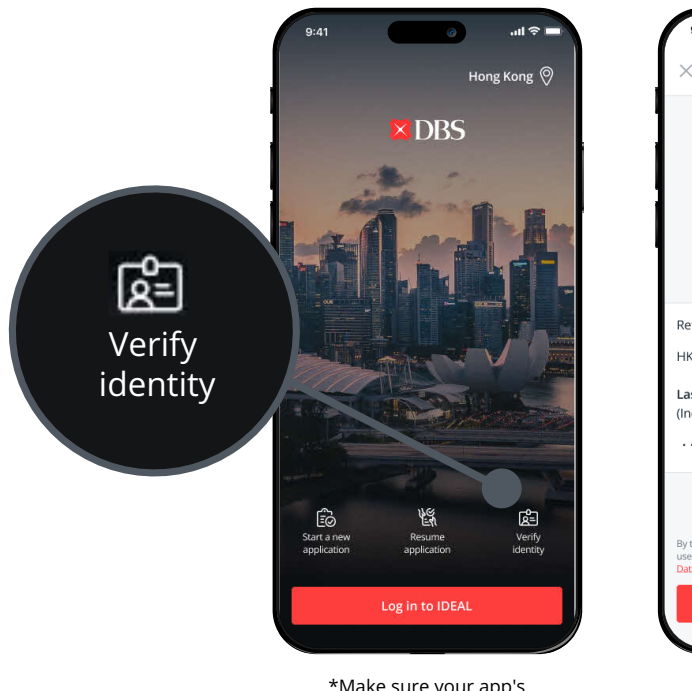

\*Make sure your app's location is set to Hong Kong

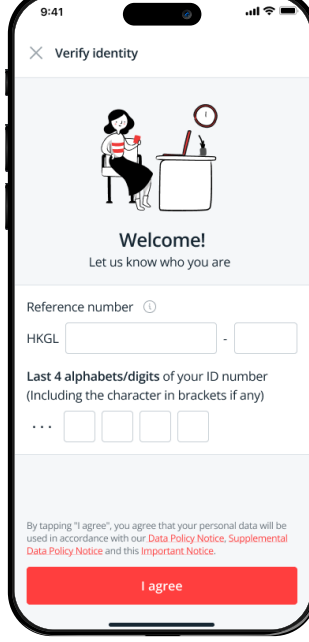

### **Complete identity verification**

- 1. Capture your ID card. If you're Chinese Resident ID card holder, scan your ID card with NFC.
- 2. Capture your selfie by following the on-screen instructions
- 3. Capture your signature if you're an authorised signatory

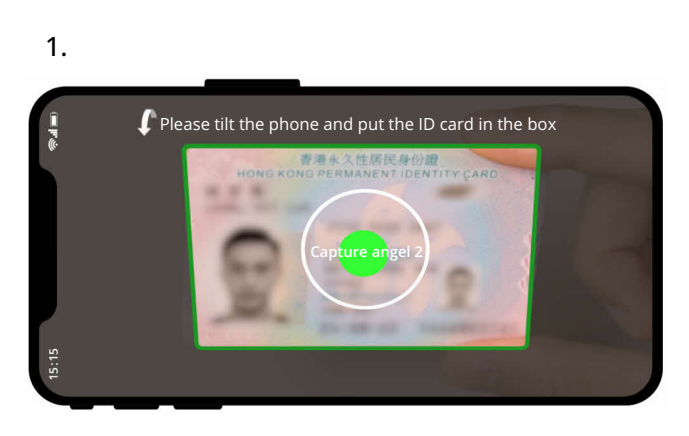

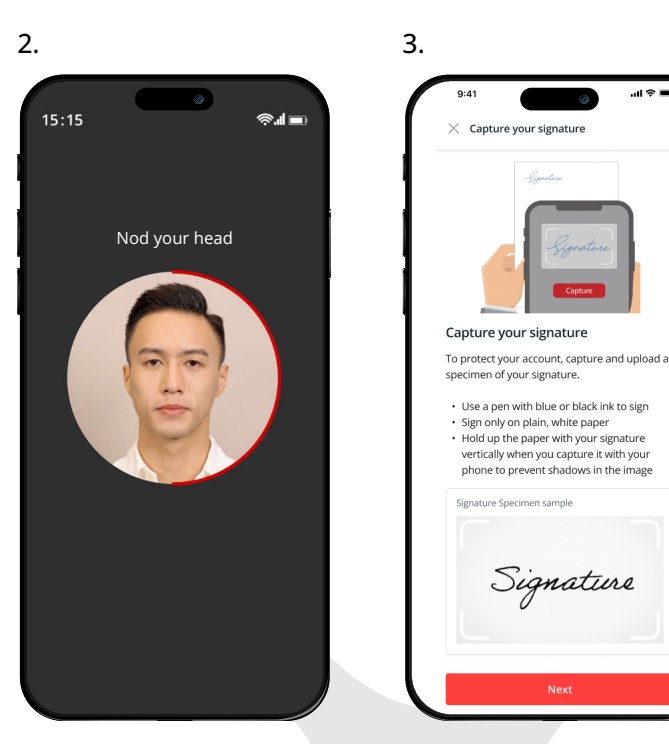

.ul 穼

Apply DBS Business Account Now

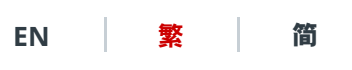

× DBS

Live more, Bank less

# 馬上開立星展網上企業賬戶

如要申請企業賬戶<sup>,</sup>只需完成簡單幾步:

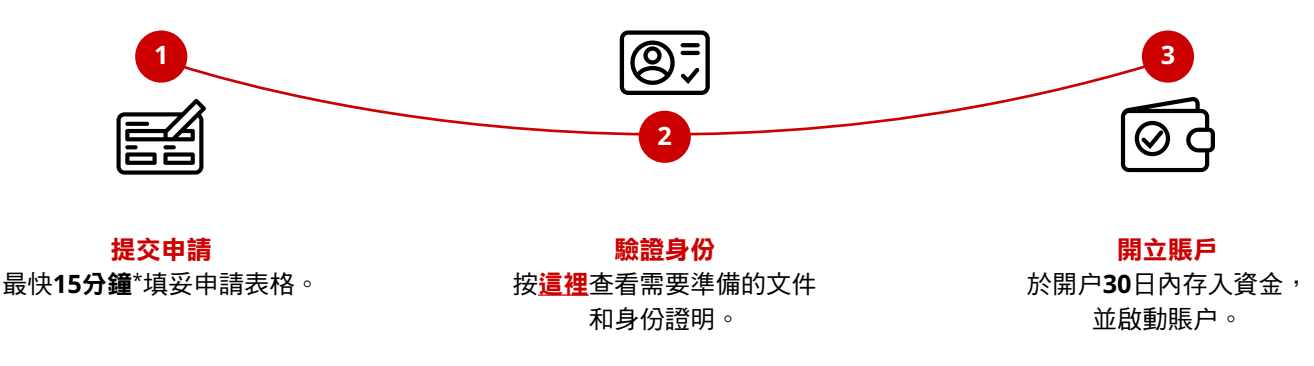

\* 根據網上企業開戶填寫申請表實例,最快只需15分鐘填妥申請表。

### 申請資格:

如要透過網上身份核實開立企業賬戶,必須確保您的業務:

- 屬於在香港註冊成立的有限公司、獨資經營者與合夥企業者,而其設有營運辦公室的營運實體或主要業務地址位於 香港或中國。
- 沒有企業董事 / 企業股東 / 企業合夥人 / 企業簽署人。
- 最多4名董事 / 股東 / 合夥人,至少1人持有香港永久性居民身份證 / 中國居民身份證。

立即申請星展企業賬戶

### 開戶貼士

貼士

01

#### 申請前

請準備以下資料 :

- 1. 公司基本資料
- 商業登記號碼 / 公司註冊證明書編號
- 註冊商業地址
- 2. 董事 / 股東 / 合夥人 / 獨資經營者的基本資料
- 英文全名
- 身份證明文件號碼
- 出生日期
- 聯絡方式 (每人都應提供不同的電子郵件和手機號碼)

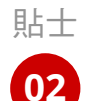

### 輕鬆準備所需文件

根據我們的文件指南,簡單上載幾份文件。

按此瀏覽指南

#### 多達14種貨幣選擇

多種貨幣儲蓄戶口讓您以同一賬戶分別管理港元、美元、人民幣及多達11種其他貨幣。

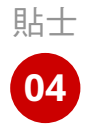

貼士

03

# 隨時繼續完成申請 您可以隨時按下"儲存及離開"儲存申請資料。 儲存及離開 您將透過電郵收到參考編號,並可在30天內繼續完成申請。 上一頁 儲存及離開 下一頁 網站使用條件 | ©DBS Bank (Hong Kong) Limited 星展銀行(香港)有限公司 | 保留所有權利

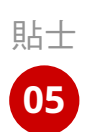

#### 查看申請狀態

星展將會處理您的申請,並於2個工作 天內以電話或電郵方式聯絡您。

與此同時,您將收到一封電郵,內容 列明網上銀行服務平台IDEAL的登入 步驟,讓您隨時查看申請狀態。

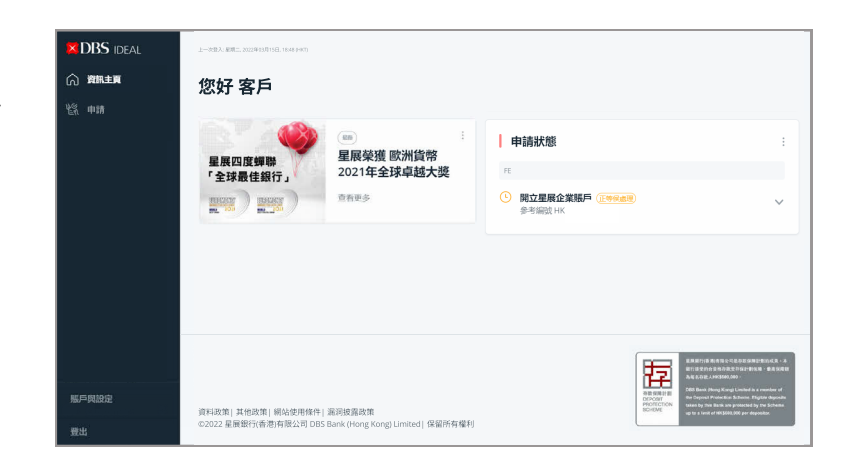

### 聯絡我們,享受其他服務

開立賬戶後,歡迎聯絡我們申請以下服務:

- 貿易融資及服務
- 企業提款卡
- 支票簿
- 投資賬戶

#### 聯絡我們

+852 2290 8068 星期一至五: 早上9時至下午6時(公眾假期除外)

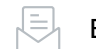

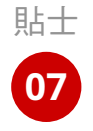

貼士

06

### 成功開設賬戶後, 便能立即使用我們的網上銀行服務平台IDEAL!

#### 更個人化,更高效:

- 備有個人化單一螢幕的專屬版面 , 資訊一覽無遺, 效率更高
- 建立個人化通知,掌握賬戶狀態

#### 升級外匯交易界面:

- 自設外匯觀察列表,進行實時外匯交易
- 設有外匯價格提示功能

#### 超越一般銀行服務:

- •免費參加商務活動,擴展人際網絡
- 提供相關行業的獨到見解,讓您領先市場
- 提供免費數碼方案,提升業務表現

| DBS IDEAL                                                                                                    | SEX - NUMERINE                                                                                                    | 52.4 6.00                         |                                                                          |                                                   |
|----------------------------------------------------------------------------------------------------|----------------------------------------------------------------------------------------------------|-----------------------------------|--------------------------------------------------------------------------|---------------------------------------------------|
| ES-IDEAL CORP 1                                                                                                    | 500 - M20003                                                                                                    | 500 8.00                          | 星展四度频频                                                                   | 星展榮獲 欧洲貨幣<br>2021年全球卓越大應                          |
|                                                                                                    | USD - 黄河                                                                                                    | 050 6.01                          | "全球酸佳酮行」"                                                                | 20214-204-4427-94                                 |
| ) MINER                                                                                                    | 601075403087503                                                                                                    |                                   | Test ( Test )                                                            | Armes.                                            |
| 2 mm                                                                                                    |                                                                                                    |                                   | I DESCRIPTION                                                            |                                                   |
| g here                                                                                                    | 教的理報                                                                                                    |                                   | 8-1200323032-05-0611.07888                                               |                                                   |
| 218853289615                                                                                                    | 1030/8816                                                                                                    | 118 >                             | USD / HKD BUT BEBUSO                                                     | 7.8351 世印度入USD 7.8645                             |
| STREAM                                                                                                    | 12.0                                                                                                    | 05 >                              | USD / CNY BURDOSD                                                        | 4.6865 (SPEEXUSD 6.7313                           |
| NI-BH                                                                                                    | 受教人                                                                                                    | 02                                | CNY/HKD BFBBBCN                                                          | 1.1667 WEREACHY 1.1734                            |
| 40.00                                                                                                    | 化物能率                                                                                                    | 05 >                              |                                                                          |                                                   |
|                                                                                                    |                                                                                                    |                                   | m.p.                                                                     | 外國政治                                              |
| Necessary 1995                                                                                                    |                                                                                                    |                                   | 1 4000 0000                                                              |                                                   |
|                                                                                                    |                                                                                                    |                                   | BURNING SUCCESSION TO AND                                                | MINING TO AND AND AND AND AND AND AND AND AND AND |
|                                                                                                    |                                                                                                    |                                   |                                                                          |                                                   |
| LFF PRODUCE                                                                                                    |                                                                                                    |                                   |                                                                          |                                                   |
| RITERING<br>RIE<br>DBS IDEAL                                                                                                    | 外國服務                                                                                                    |                                   | i sinni (vinx                                                            |                                                   |
| IDBS IDEAL                                                                                                    | 外面服務<br>(1999年1978年 1998年 1999年4月)                                                                                                    | мониол                            | sizMARAPARX                                                              |                                                   |
| IN DES IDEAL                                                                                                    | <b>小面放好的</b><br><b>KNHH NIKE</b> 5988.97 8381466.011 3                                                                                                    | колима"                           | 120384940                                                                | ्स <sup>,</sup>                                   |
| DBS IDEAL<br>INFREER                                                                                                    | <b>外國服務</b><br><b>8444-1921</b> 3988年 8344(6.61)                                                                                                    | конима"                           | 1 381004940X                                                             | 98° -                                             |
| DBS IDEAL<br>DBS IDEAL<br>DBS IDEAL<br>DBS IDEAL<br>DBS IDEAL<br>DEB IDEAL<br>DEB IDEAL<br>DE DEB IDEAL<br>DE DEB IDEAL<br>DE DE DE DE DE DE<br>DE DE DE DE<br>DE DE DE<br>DE DE DE<br>DE DE DE<br>DE DE DE<br>DE DE DE<br>DE DE DE<br>DE DE DE<br>DE DE<br>DE<br>DE DE<br>DE<br>DE DE<br>DE<br>DE DE<br>DE<br>DE<br>DE DE<br>DE<br>DE<br>DE<br>DE<br>DE<br>DE<br>DE<br>DE<br>DE<br>DE<br>DE<br>DE<br>D                                                                                                    | <b>Ущини</b><br>каннали расс данасат                                                                                                    | моляцая.                          | 1 SEAL FORSE<br>CC 1 FLOOR SIMME INVESTOR #                              | 18792 H                                           |
| DBS IDEAL<br>BESTERAL CORAL<br>STRATE OF A STRATE OF A STR                                                                                                    | Ущария<br>кническа рокал вликала                                                                                                    | KORBAN <sup>A</sup>               |                                                                          | жин<br>~ 6261 Э                                   |
| DBS (DEAL<br>stora conv 4<br>) BBL 2<br>) BBL 2<br>) BBL 2<br>) COLUMNE                                                                                                    | мазай<br>жиевыя жаза ванала                                                                                                    | колякал"                          | I BRITHER<br>III THERE AND ALTERNIES                                     | жина<br>~ 6261.3                                  |
| 1182 DBS IDEAL<br>DBS IDEAL<br>1182 DBS IDEAL<br>1197 DBS IDEAL<br>1197 DBS IDEAL<br>119                                                                                                    | Accession<br>Mexicano<br>Mexicano<br>Mexic                                                                                                    | колнал                            | і і ізляборя:<br>са такой амалістичута н<br>НКД ~<br>                    | ~ 6261.3                                          |
| International<br>International Contract<br>International Contract on Contract<br>International Contract on Contract<br>International Contract on Contract on C                                                                                                    | Унжаата<br>жинения инсе жинени<br>USD ~<br>жига                                                                                                    | жолиел <sup>»</sup><br>800<br>~   | становании сметран<br>НКD ~<br>имаа<br>в наковании сметран               | естоля<br>~ 6261.3                                |
| (*************************************                                                                                                    | Accession<br>Accession<br>Access                                                                                                    | жолека <sup>8</sup><br>800<br>~ 1 | і і інжнура:<br>статоролация силотали<br>НКД ~<br>марта<br>избера (сорга | анон<br>~ 6261.3                                  |
| Indiana<br>TDBS IDEAL<br>DBS IDEAL<br>D | NEEDER REPORT OF                                                                                                    | жолаал <sup>*</sup><br>800<br>    | I SERIOR                                                                 | - 6261.3                                          |
| анашай<br>ВВС IDDAL<br>варабил сонр                                                                                                    | MERSION<br>NUMBER REPORT<br>UNDER REPORT<br>NUMBER<br>NUMBER<br>NU | Romanon <sup>*</sup><br>800       | ETROPIC                                                                  | - 6261.3                                          |
| риновая<br><b>DBS</b> (00.4,<br>) III.cm<br>) III.cm<br>) III.cm<br>) /// /// /// ////////////////////////                                                                                                    | Annexes<br>Annexes<br>Ann                                                                                                    | колаал <sup>°</sup><br>800<br>° ( | I SERVAR                                                                 | - 6261.3                                          |

立即申請星展企業賬戶

### 完成申請後,開始網上核實身份

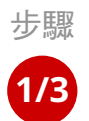

### 下載IDEAL手機應用程式

下載並啟動IDEAL手機應用程式。參考編號可於您的電郵內 查閱,以作核實身份之用。

參考編號:<HKGLYYMMDD-Y>

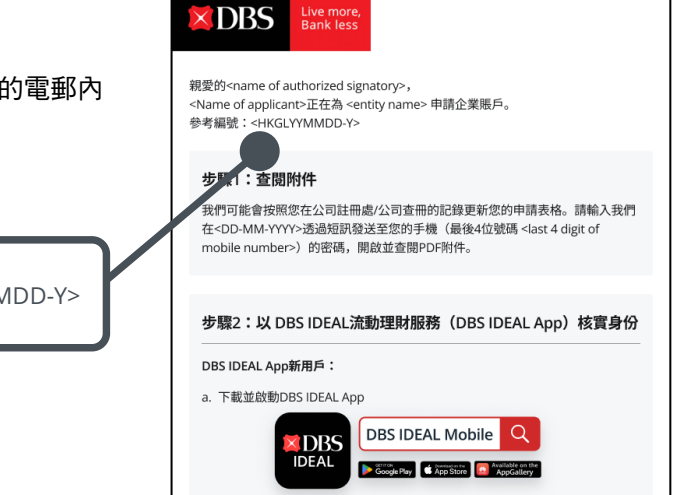

步驟

### 開始核實身份之前

準備以下事項:

- 1. 您的身份證正本
- 2. 於光線充足的環境自拍
- 3. 在白紙上簽名(只適用於被授權簽署人)
- 4. 需時約5至10分鐘

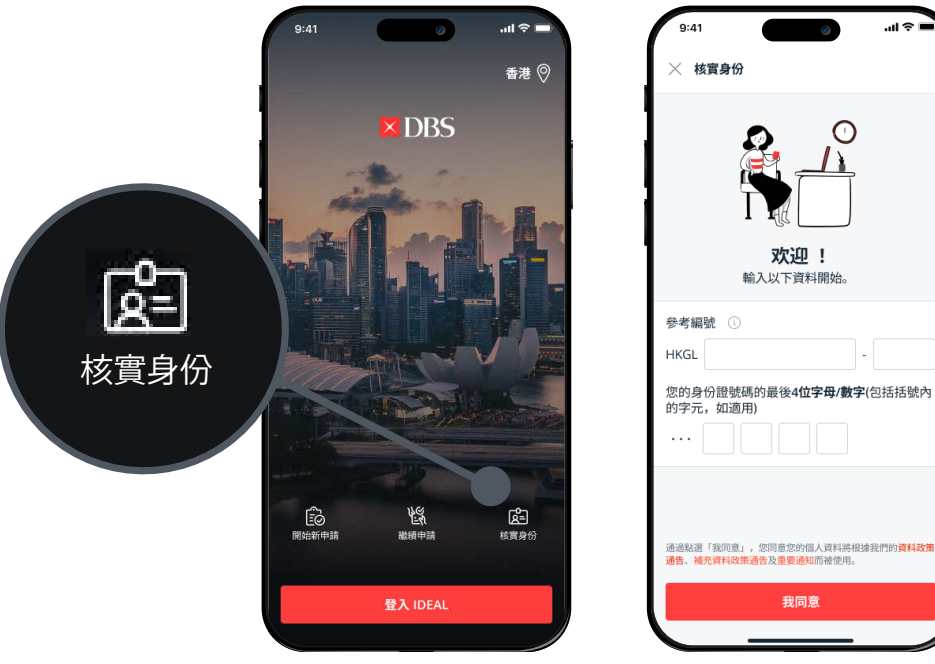

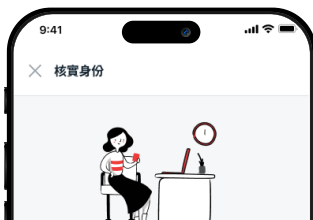

\*確保已設定地區為香港

#### 完成核實身份 步驟

3/3

- 1. 拍攝身份證,如您持有中國居民身份證,利用NFC讀取您的身份證
- 2. 按照指示拍攝自拍
- 3. 上傳您的簽名(只適用於被授權簽署人)

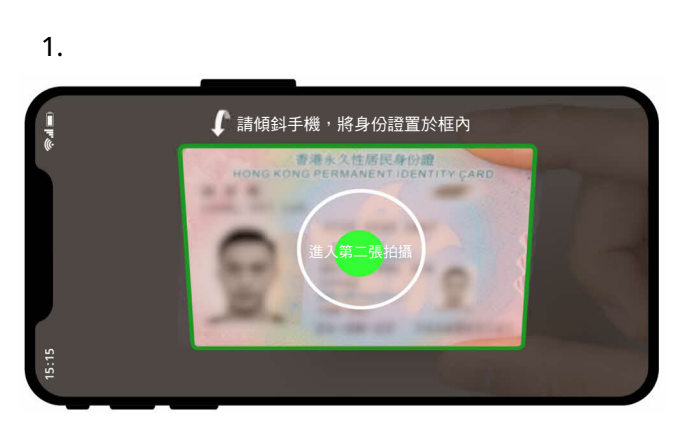

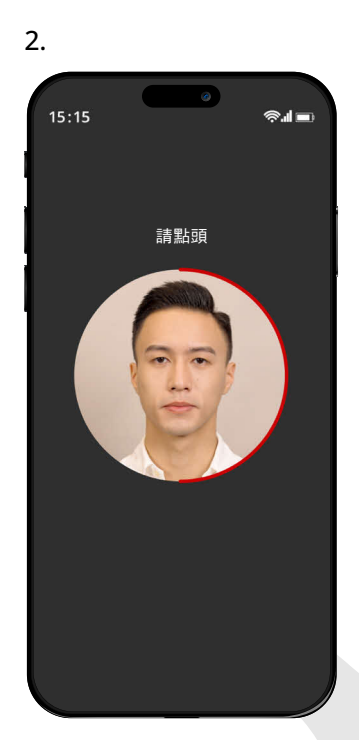

3.

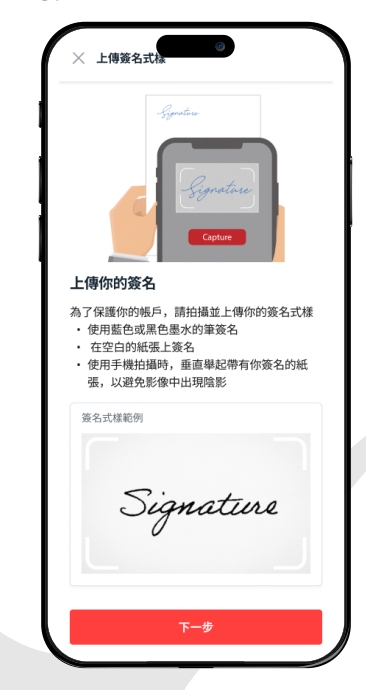

立即申請星展企業賬戶

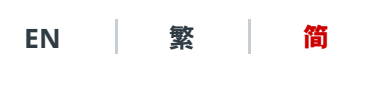

× DBS

Live more, Bank less

# 马上开立星展网上企业账户

如要申请企业账户,只需完成简单几步:

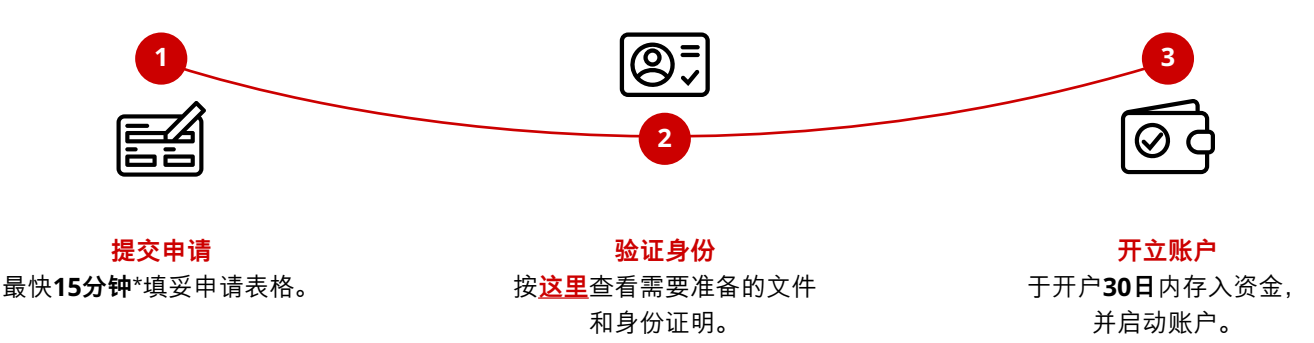

\* 根据网上企业开户填写申请表实例,最快只需15分钟填妥申请表。

### 申请资格:

如要通过网上身份核实开立企业账户,必须确保您的业务:

- 属于在香港注册成立的有限公司、独资经营者与合伙企业者,而其设有营运办公室的营运实体或主要业务地址位于 香港或中国。
- 没有企业董事/企业股东/企业合伙人/企业签署人。
- 最多4名董事/股东/合伙人,至少1人持有香港永久性居民身份证/中国居民身份证。

立即申请星展企业账户

### 开户提示

提示

01

#### 申请前

请准备以下资料:

#### 1. 公司基本资料

- 商业登记号码/公司注册证明书编号
- 注册商业地址
- 2. 董事/股东/合伙人/独资经营者的基本资料
- 英文全名
- 身份证明文件号码
- 出生日期
- 联络方式 (每人都应提供不同的电子邮件和手机号码)

提示

轻松准备所需文件

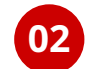

根据我们的文件指南,简单上载几份文件。

按此浏览指南

#### 多达14种货币选择

多种货币储蓄户口让您以同一账户分别管理港元、美元、人民币及多达11种其他货币。

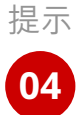

提示

03

#### 随时继续完成申请

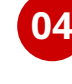

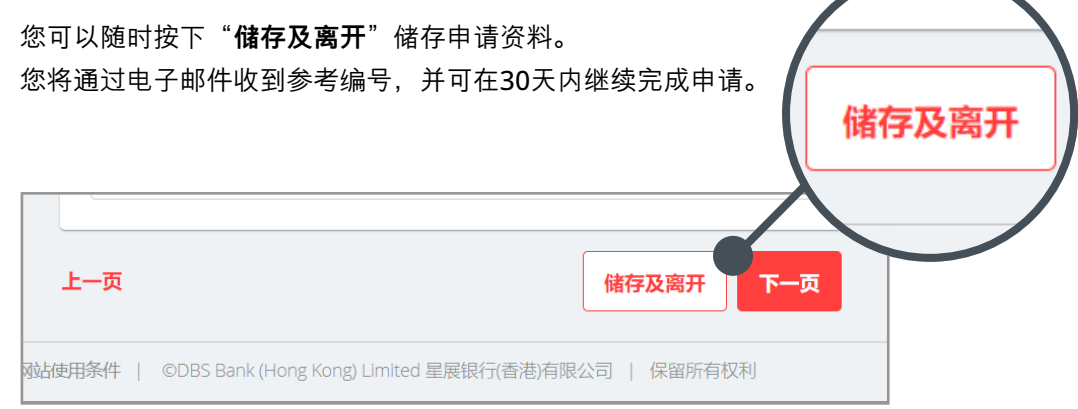

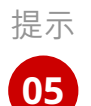

### 查看申请状态

星展将会处理您的申请,并于2个工作 天内以电话或电邮方式联络您。

与此同时,您将收到一封电邮,内容 列明网上银行服务平台IDEAL的登入 步骤, 让您随时查看申请状态。

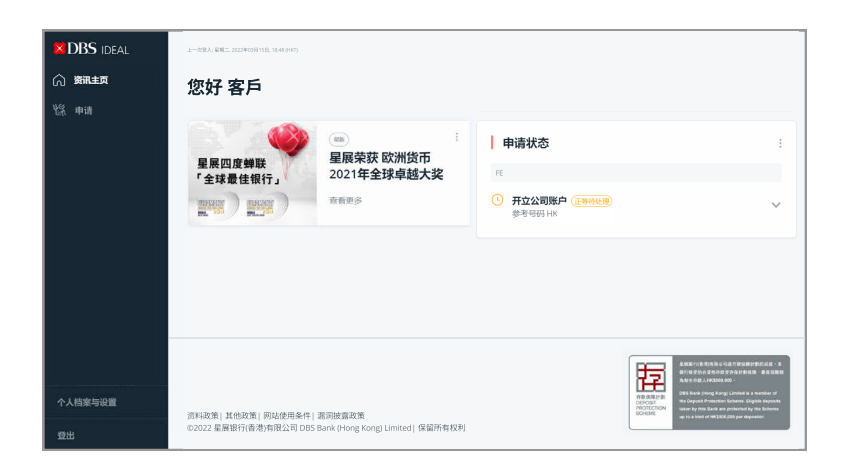

### 联络我们,享受其他服务

开立账户后, 欢迎联络我们申请以下服务:

- 贸易融资及服务
- 企业提款卡
- 支票簿
- 投资账户

#### 联络我们

+852 2290 8068 星期一至五: 早上9时至下午6时(公众假期除外)

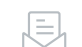

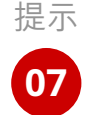

提示

06

# 成功开设账户后,

便能立即使用我们的网上银行服务平台IDEAL!

#### 更个性化,更高效:

- 备有个性化单一屏幕的专属版面,资料一览无遗,效率更高
- 建立个性化通知,掌握账户状态

#### 升级外汇交易界面:

- 自设外汇观察列表,进行实时外汇交易
- 设有外汇价格提示功能

#### 超越一般银行服务:

- 免费参加商务活动, 扩展人际网络
- 提供相关行业的独到见解, 让您领先市场
- 提供免费数码方案, 提升业务表现

| DBS IDEAL        | 50x - 3((#)(7)(2)                         | SEX 0.00 |                               |                           |
|------------------|-------------------------------------------|----------|-------------------------------|---------------------------|
| DBS-IDEAL CORP 1 | 500 - #1082/R                             | 550 0.00 | 星展四度蝉联                        | 星展荣获 欧洲货币                 |
|                  | USD,便元                                    | USD 0.01 | 「全球最佳银行」                      | 20214主体学校大关               |
| (C) 1912         | 香着悠乐有8个账户                                 |          | Real Prove                    |                           |
| 9a ad            | 我的担权                                      |          | 实时外汇买卖                        | 0                         |
| (10)22488        | 1082/668                                  | 118 >    | ●老王和子2022/05/06 11:128        |                           |
| 69. HEQN         | 文件                                        | 05 >     |                               | D 66970 R0071000 6797     |
| R户服务             | 收取人                                       | 02 >     |                               | or 1 1444 WORLD ON 1 1723 |
| e x#             | 付款模板                                      | 05 >     |                               |                           |
|                  | 1                                         |          | 更多                            | 外汇买卖                      |
| aramara 6        | 甲语状态                                      | 1        | 催还贷款                          | Manager of the last       |
| 个人档案与说言          | ④ 开立公司任户 (((minute)))<br>即卡可以目标(22020)-22 | ×        | 2026年282、1861月677日28<br>夏中请一个 | MILHER DEEDAN. 2011EEE    |
| 發出               |                                           |          | 定期存款                          | 4                         |

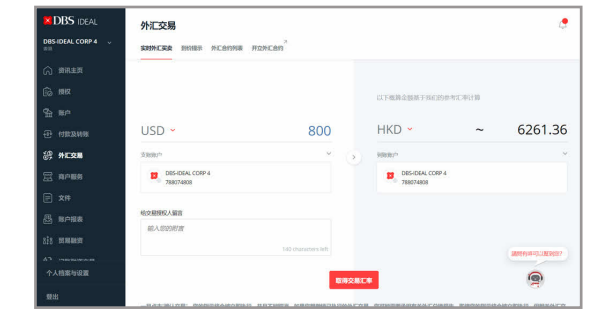

立即申请星展企业账户

### 完成申请后,开始网上核实身份

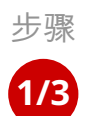

### 下载IDEAL手机应用程式

下载并启动IDEAL手机应用程式。参考编号可于您的电邮内 查阅,以作核实身份之用。

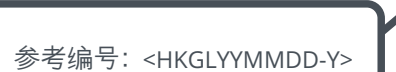

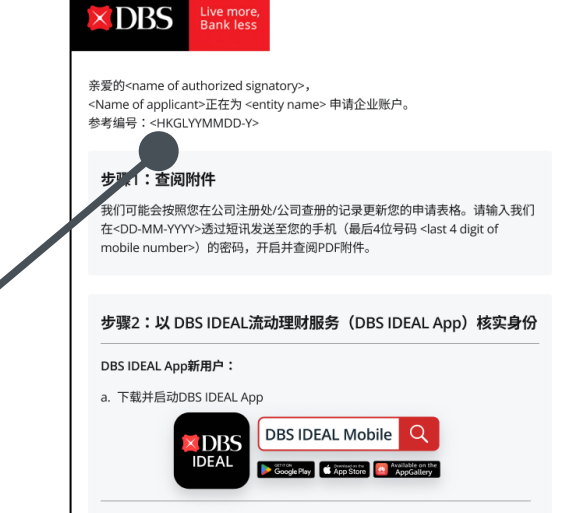

步骤

### 开始核实身份之前

准备以下事项:

- 1. 您的身份证正本
- 2. 于光线充足的环境自拍
- 3. 在白纸上签名(只适用于被授权签署人)
- 4. 需时约5至10分钟

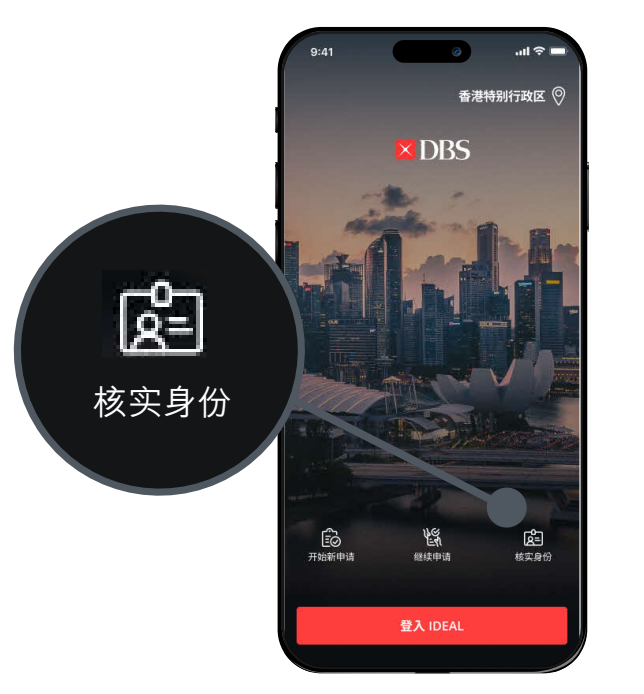

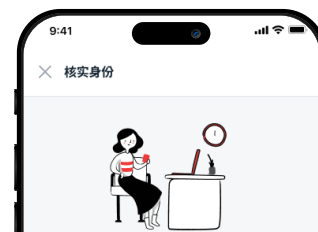

\*确保已设定地区为香港

| <b>欢迎!</b><br>输入以下资料开始。                               |
|-------------------------------------------------------|
| 参考编号 ①                                                |
| HKGL -                                                |
| 您的身份证号码的最后 <b>4位字母/数字(</b> 包括括号内<br>的字元,如适用)          |
|                                                       |
|                                                       |
| 通过点选「我同意」,您同意您的个人资料将根据我们的资料政策<br>通告、补充资料政策通告及重要通知而被使用 |
| 我同意                                                   |
|                                                       |

#### 完成核实身份

步骤

3/3

- 1. 拍摄身份证,如您持有中国居民身份证,利用NFC读取您的身份证
- 2. 按照指示拍摄自拍
- 3. 上传您的签名(只适用于被授权签署人)

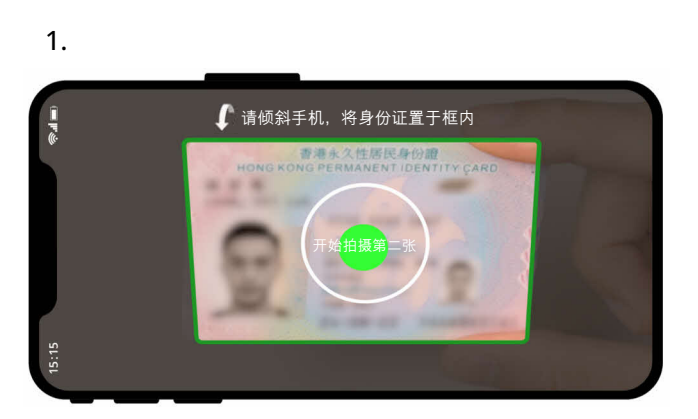

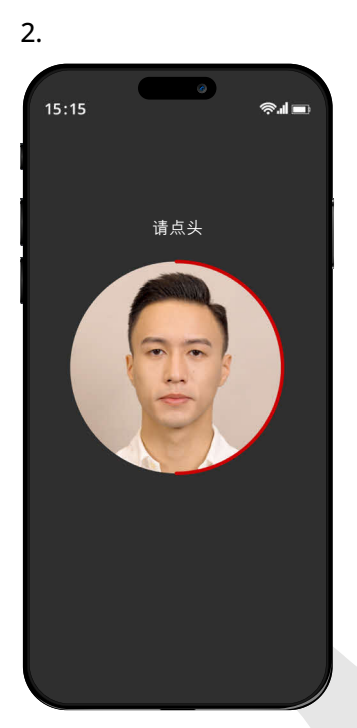

3.

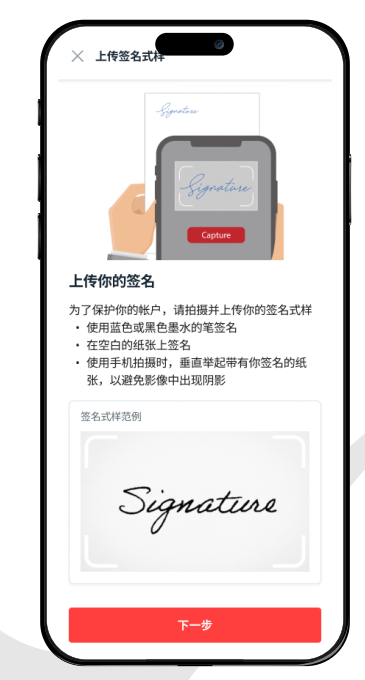

立即申请星展企业账户